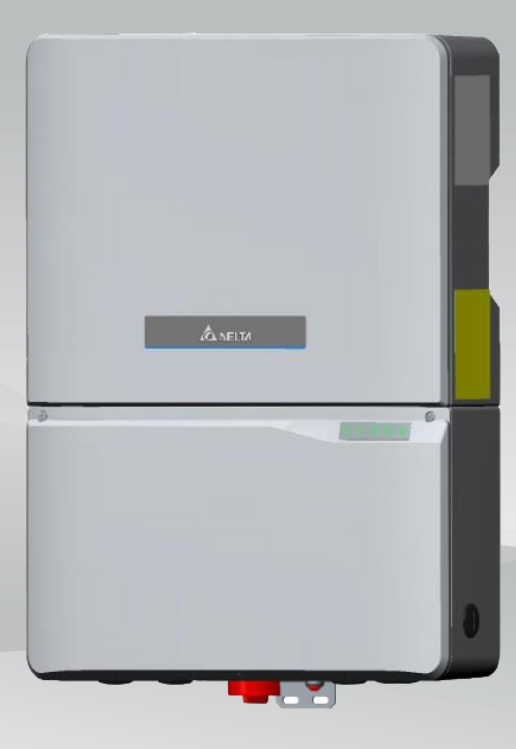

The power behind competitiveness

# Grid-tie Transformerless Solar Inverter

H8E / H10E Operation and Installation Manual

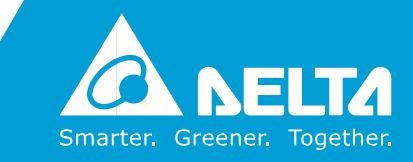

www.deltaww.com

# Contents

| 1 General Information |                    |                               |                                 | 6  |  |  |  |  |
|-----------------------|--------------------|-------------------------------|---------------------------------|----|--|--|--|--|
|                       | 1.1                | Scope                         | e of delivery                   | 6  |  |  |  |  |
|                       | 1.2                | Gene                          | eral Warnings / Notes on Safety | 6  |  |  |  |  |
|                       | 1.3                | Valid                         | ity                             | 7  |  |  |  |  |
|                       | 1.4                | Produ                         | uct Description                 | 7  |  |  |  |  |
|                       | 1.5                | How                           | it Works                        | 7  |  |  |  |  |
|                       | 1.6                | Addit                         | tional Information              | 7  |  |  |  |  |
| 2                     | Package Inspection |                               |                                 |    |  |  |  |  |
|                       | 2.1                | Unpa                          | acking                          |    |  |  |  |  |
|                       | 2.2                | Packa                         | age Inspection                  |    |  |  |  |  |
|                       | 2.3                | Ident                         | ification Label                 | 11 |  |  |  |  |
| 3                     | Pro                | duct Ove                      | erview                          | 12 |  |  |  |  |
|                       | 3.1                | Dime                          | ensions                         | 12 |  |  |  |  |
|                       | 3.2                | Funct                         | tion Introduction               | 12 |  |  |  |  |
|                       | 3.3                | LED Indicator                 |                                 |    |  |  |  |  |
|                       |                    | 3.3.1                         | Introduction                    |    |  |  |  |  |
|                       |                    | 3.3.2                         | LED Status                      |    |  |  |  |  |
|                       |                    | 3.3.3                         | LED Message                     | 14 |  |  |  |  |
|                       | 3.4                | Reset                         | t Button                        | 15 |  |  |  |  |
| 4                     | Inst               | allation                      |                                 | 16 |  |  |  |  |
|                       | 4.1                | Instruction                   |                                 |    |  |  |  |  |
|                       | 4.2                | Insta                         | Installation Location           |    |  |  |  |  |
|                       | 4.3                | Mou                           | nting                           | 16 |  |  |  |  |
| 5                     | Wir                | ing                           |                                 | 20 |  |  |  |  |
|                       | 5.1                | 5.1 Preparation before Wiring |                                 |    |  |  |  |  |
|                       | 5.2                | Open                          | Opening the wiring box cover 22 |    |  |  |  |  |
|                       | 5.3                | AC G                          | rid Connection : L + N + PE     |    |  |  |  |  |
|                       |                    | 5.3.1                         | AC circuit breaker requirements |    |  |  |  |  |
|                       |                    | 5.3.2                         | AC Connection                   |    |  |  |  |  |
|                       | 5.4                | DC Co                         | onnection (from PV Array)       |    |  |  |  |  |
|                       |                    | 5.4.1                         | DC connector of H8E / H10E      |    |  |  |  |  |
|                       |                    | 5.4.2                         | DC cable connection             |    |  |  |  |  |
|                       | 5.5                | Grou                          | nding                           |    |  |  |  |  |

|    | 5.6   | Powe     | r meter                      | 25 |
|----|-------|----------|------------------------------|----|
| 6  | Turn  | ing the  | PV inverter on/off           | 27 |
|    | 6.1   | Start-   | up Procedures                |    |
|    |       | 6.1.1    | PV Array DC Voltage Checking | 27 |
|    |       | 6.1.2    | AC Utility Voltage Checking  | 27 |
|    |       | 6.1.3    | Starting up the Inverter     | 27 |
|    |       | 6.1.4    | Wi-Fi communication          | 27 |
|    | 6.2   | Shut     | down Procedures              |    |
| 7  | Activ | ve/Reac  | tive Power Control           | 29 |
|    | 7.1   | Activ    | e Power Control              | 29 |
|    |       | 7.1.1    | Power vs. Voltage            | 29 |
|    |       | 7.1.2    | Power vs. Frequency          | 29 |
|    | 7.2   | React    | ive Power Control            | 30 |
|    |       | 7.2.1    | Fixed Power Factor mode      | 30 |
|    |       | 7.2.2    | Fixed Reactive Power mode    | 30 |
|    |       | 7.2.3    | cosφ - P mode                | 30 |
|    |       | 7.2.4    | Voltage – var response mode  | 31 |
|    | 7.3   | Dema     | and Response Mode            | 31 |
| 8  | Mai   | ntenanc  | e                            | 33 |
| 9  | Erro  | r Messa  | ge and Trouble Shooting      | 34 |
|    | 9.1   | Error    | Message & Trouble Shooting   | 34 |
| 10 | De-C  | Commiss  | sioning                      | 43 |
| 11 | Tech  | nical Da | ta                           | 44 |

# Figure

| Figure 1-1: Solar system operation illustration            | 7  |
|------------------------------------------------------------|----|
| Figure 2-1 : Unpacking process                             | 8  |
| Figure 2-2: Components of H8E / H10E                       | 9  |
| Figure 2-3: Components of Power meter                      | 9  |
| Figure 2-4: The identification label                       | 11 |
| Figure 3-1: Dimensions of H8E / H10E                       | 12 |
| Figure 3-2 : Inverter exterior objects                     | 13 |
| Figure 3-3 : Reset button                                  | 15 |
| Figure 4-1 : Attaching the mounting bracket for H8E / H10E | 17 |

| Figure 4-2 : Correct and incorrect installation illustration    | 18 |
|-----------------------------------------------------------------|----|
| Figure 4-3 : Adequate installation gap                          | 19 |
| Figure 5-1: Connection of a system for floating solar array     | 20 |
| Figure 5-2: Removing the wiring box cover                       | 21 |
| Figure 5-3: Locations of wiring box conduit plugs               | 21 |
| Figure 5-4: AC cable connection                                 | 23 |
| Figure 5-5: DC cable connection                                 | 24 |
| Figure 5-6: Ground cable connection                             | 25 |
| Figure 5-7: Power meter wiring                                  | 26 |
| Figure 7-1: Power vs. Voltage (example for Australia)           | 29 |
| Figure 7-2: Power vs. frequency characteristic                  | 30 |
| Figure 7-3: Example of cosφ – P characteristic                  | 31 |
| Figure 7-4: Example of Voltage - var characteristic (Australia) | 31 |
| Figure 7-5: DRM mode diagram                                    | 32 |

# Table

| Table | 2-1: Packing list of H8E / H10E and Power meter | .10 |
|-------|-------------------------------------------------|-----|
| Table | 3-1: LED indicator                              | .13 |
| Table | 3-2: LED Message                                | .14 |
| Table | 3-3: Reset button function                      | .15 |
| Table | 5-1: Recommended upstream protection            | .22 |
| Table | 9-1: Error Message                              | .42 |
| Table | 11-1: Specifications                            | .45 |

## **1** General Information

## 1.1 Scope of delivery

Congratulations on the purchase of your Delta H8E / H10E grid-tied solar inverter. This manual will assist you in becoming familiar with this product. Please observe all safety regulations and take into account the connection requirements by your local grid utility.

## 1.2 General Warnings / Notes on Safety

Careful handling of the product will contribute to it's service life durability and reliability. Both are essential to ensure maximum yield from your product. As some of the solar inverter models are heavy, two people may be required for lifting purposes.

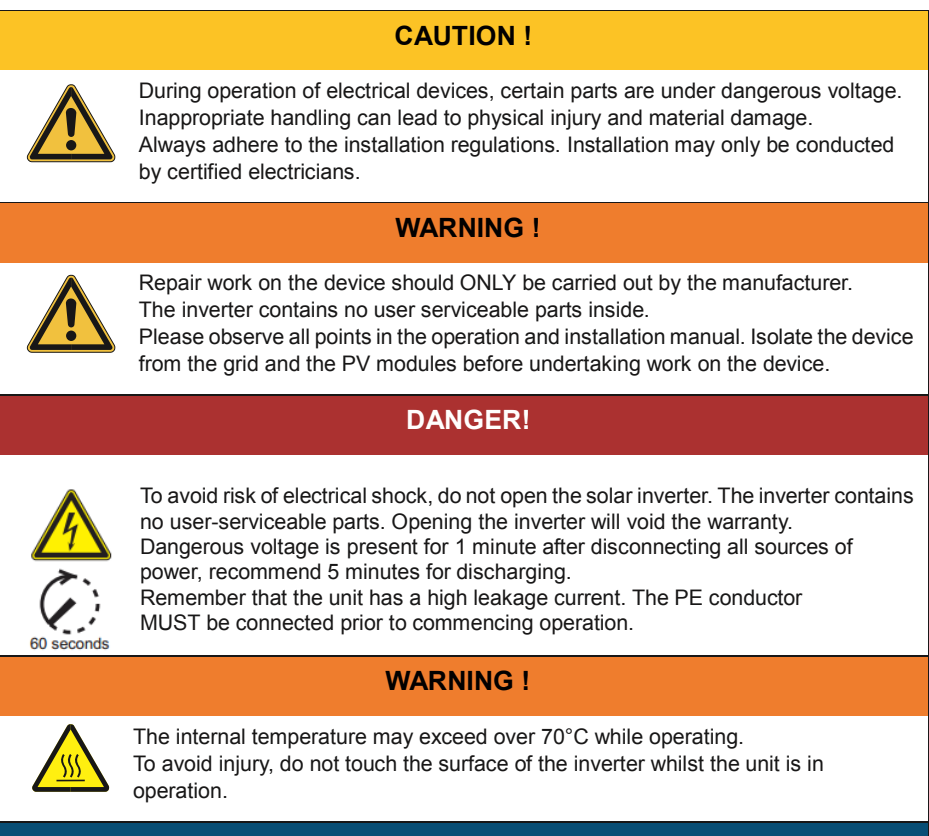

#### ATTENTION

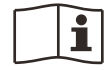

For operation and installation of inverter refer to the user manual. Failure to comply with the instructions in this manual may void the warranty.

## 1.3 Validity

This user manual describes the installation process, maintenance, technical data and safety instructions of the following solar inverter models under the DELTA brand.

• H8E • H10E

## **1.4 Product Description**

This device is a single-phase grid-tie solar inverter. It converts direct current (DC) electricity from the PV array into single phase alternating current (AC) to supply power to the load and feed the excess generated power back to the local grid. This inverter allows for a wide voltage input range and has a high performance efficiency and user friendly operation. In addition, the special DSP

(Digital Signal Processor) design reduces the complexity of the circuit and electronic components. Please note that this device does not support off-grid function. The features for H8E / H10E are shown below.

#### Features

- Max Output Power Rating: 8kVA (H8E), 10kVA (H10E)
- Single-phase (L + N + PE), Grid-tie, transformerless solar inverter
- Maximum efficiency : >98.0%
- Europe efficiency : 97.3%
- Reactive power capability (Cap 0.85 Ind 0.85)
- Total harmonic distortion (THD < 3%) @ full load

### 1.5 How it Works

The operation of a solar inverter is shown in Figure 1-1.

In order to save energy and electricity, the solar inverter converts the DC input power supplied from the PV Array into single-phase AC output power to Grid.

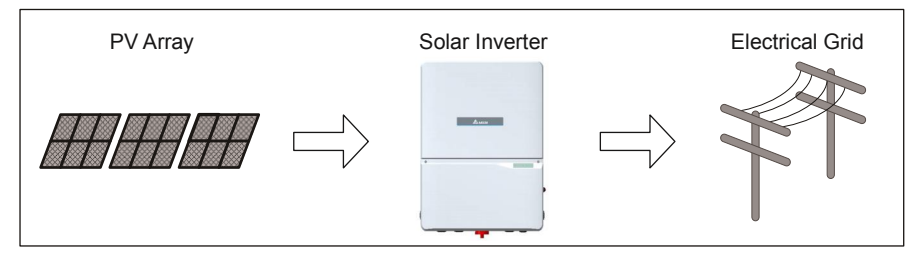

Figure 1-1: Solar system operation illustration

## **1.6 Additional Information**

For more detailed information for H8E / H10E or other related product information, please visit : www.deltaww.com

## 2 Package Inspection

## 2.1 Unpacking

Unpacking process is shown as Figure 2-1.

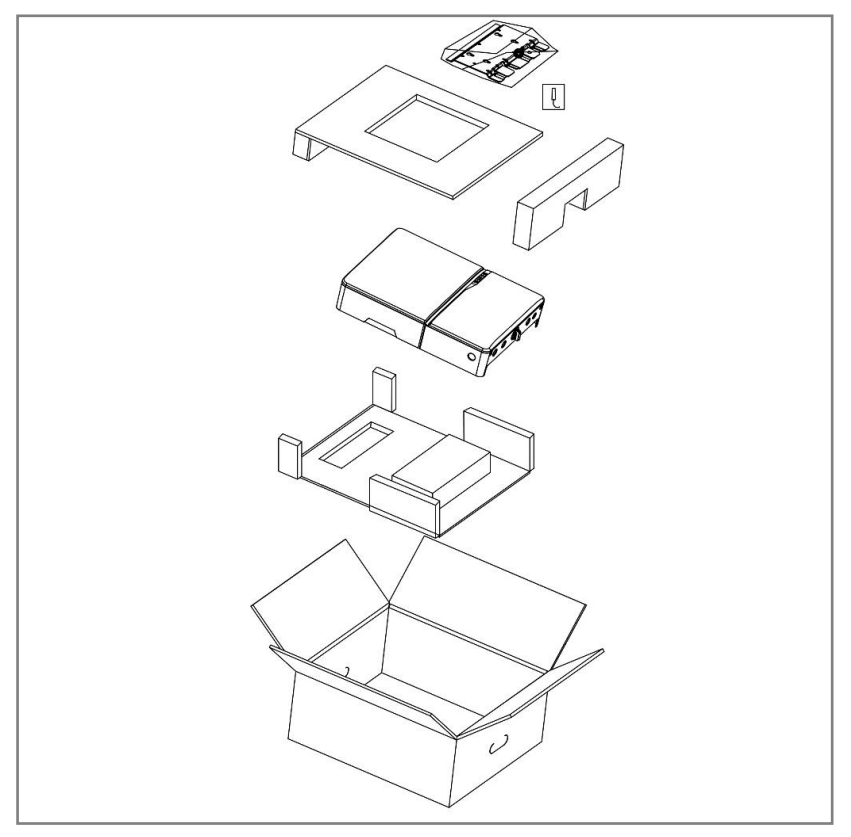

Figure 2-1 : Unpacking process

Upon receiving your brand new inverter, you will be required to remove it's protective packaging. This packaging consists of various materials that will need to be disposed of according to the specific recycling marking printed on them.

### 2.2 Package Inspection

Unforeseeable events causing damage or movement may occur during shipment. Please check for damage on the packaging upon receiving your inverter. Please check the model number and the serial number on the packaging is identical with the model number and serial number on the unit itself.

Check if all the accessories are in the package, the standard accessories are listed as *Table 2-2*.

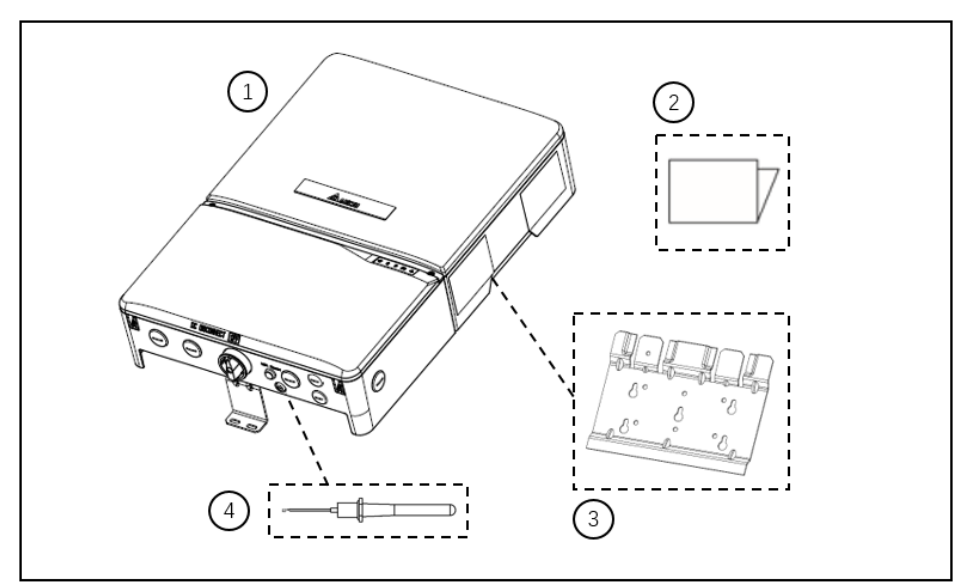

Figure 2-2: Components of H8E / H10E

|   | H8E / H10E               |     |                                                                                                    |  |  |  |
|---|--------------------------|-----|----------------------------------------------------------------------------------------------------|--|--|--|
|   | Object                   | Qty | Description                                                                                        |  |  |  |
| 1 | PV Inverter              | 1   | Solar inverter                                                                                     |  |  |  |
| 2 | Quick installation guide | 1   | Important safety instructions and technical specifications should be followed during installation. |  |  |  |
| 3 | Wall-Mount Bracket       | 1   | To mount the solar inverter securely on the wall.                                                  |  |  |  |
| 4 | Antenna                  | 1   | For communication                                                                                  |  |  |  |

| Table | 2-1: Packing | list of H8E / H10E |
|-------|--------------|--------------------|
|-------|--------------|--------------------|

Power meter is necessary function for H8E / H10E to meet the requirements of AS4777. The length of current sensor cable is available at 10m or 30m. The Meter needs to be purchased separately.

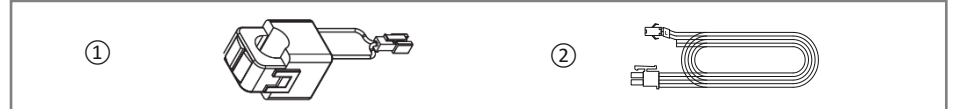

Figure 2-3: Components of Power meter

| Power meter |     |             |  |  |
|-------------|-----|-------------|--|--|
| Object      | Qty | Description |  |  |

| 1 | Current Sensor       | 1 | Current Sensor for power meter function        |
|---|----------------------|---|------------------------------------------------|
| 2 | Current Sensor Cable | 1 | Cable for current sensor, length of 10m or 30m |

Table 2-2: Packing list of Power meter

### **CAUTION !**

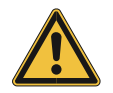

If there is any visible damage to the inverter/accesories or any damage to the packaging, please contact your inverter supplier before installation.

## 2.3 Identification Label

Users can identify the model name by the information on the product label. The model name, serial number and other specifications can be located on the product label. For label location, please refer to *Figure 2-4*.

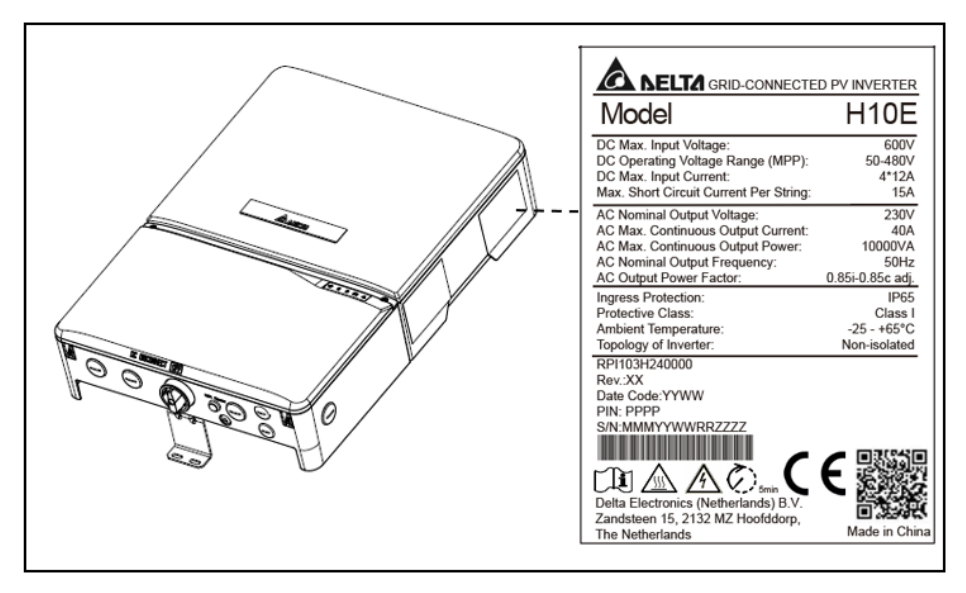

Figure 2-4: The identification label (H10E)

## **3 Product Overview**

## 3.1 Dimensions

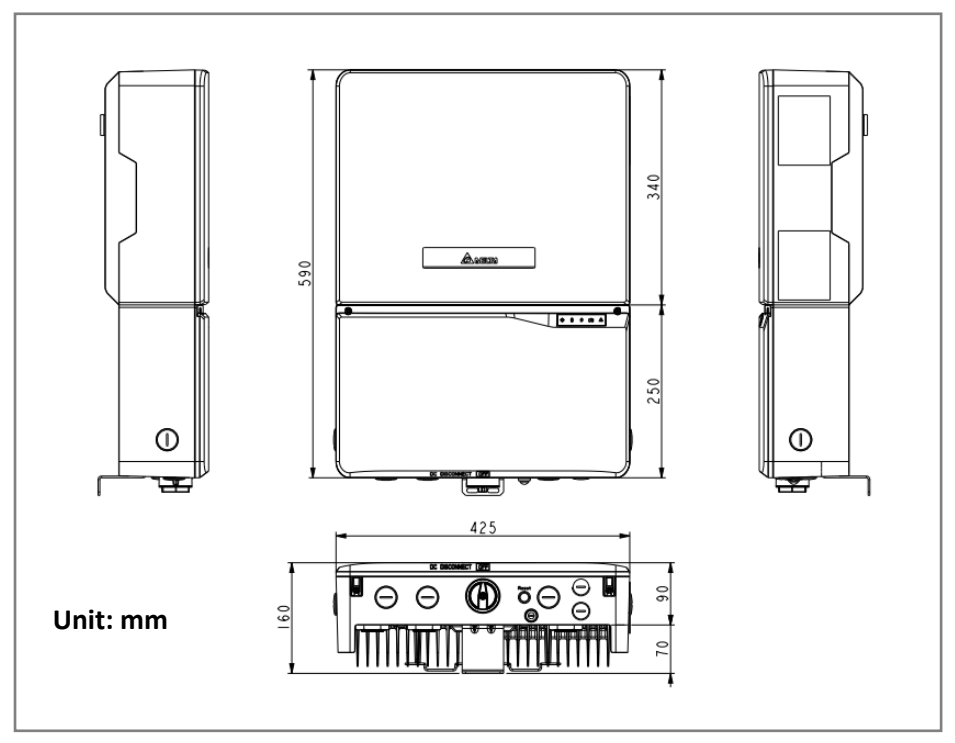

Figure 3-1: Dimensions of H8E / H10E

## 3.2 Function Introduction

The Inverter's exterior is shown in *Figure 3-2*.

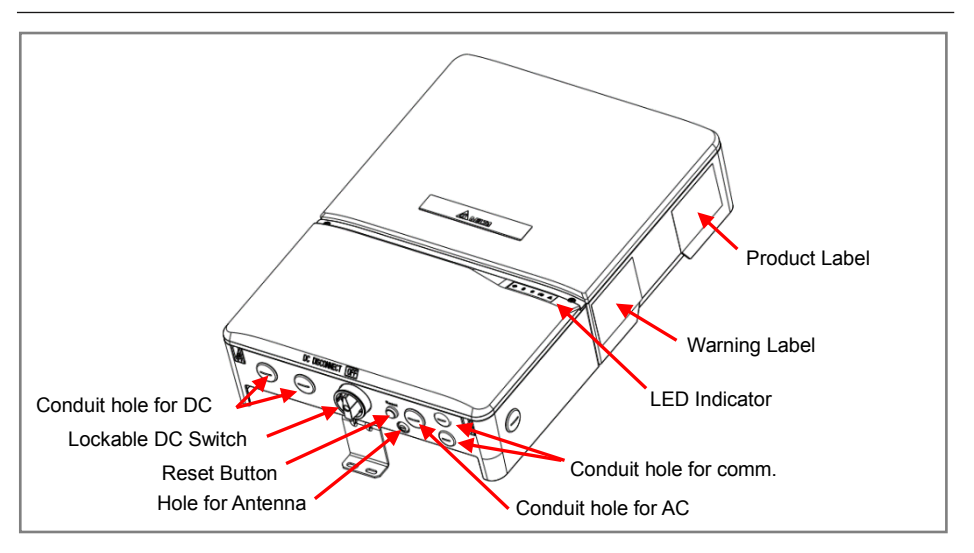

Figure 3-2 : Inverter exterior objects

## 3.3 LED Indicator

#### 3.3.1 Introduction

There are five LEDs in the front side of the inverter, from left to right, it is used for indicating status of operation, battery, communication, information and fault.

**Note:** Battery LED is a reserved design for energy storage inverter. The status of this LED is meaningless for H8E / H10E.

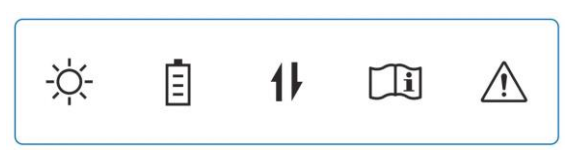

#### 3.3.2 LED Status

| Label       | Designation                  | Color       |
|-------------|------------------------------|-------------|
| -ờ-         | Operation( <b>OPER</b> )     | Red / Green |
| Ē           | Battery( <b>BAT</b> )        | Red / Green |
| 11          | Wireless Communication(COMM) | Red / Green |
| Ţ.          | Information(INFO)            | Red / Green |
| $\triangle$ | Fault( <b>FAULT</b> )        | Red / Green |

Table 3-1: LED indicator

### 3.3.3 LED Message

| Message            | LED Si   | gnals    |                 |                                         | Message Explanation                                                                                   | Example                                     |
|--------------------|----------|----------|-----------------|-----------------------------------------|----------------------------------------------------------------------------------------------------|---------------------------------------------|
| Category           | LED      | Color    | Status          | Behavior                                |                                                                                                    | -                                           |
| OPER Led           | OPER Led |          |                 |                                         |                                                                                                    |                                             |
| Normal operation   | OPER     | Green    | <on></on>       | Constant on                             | The inverter feeds in grid.                                                                           |                                             |
| Sync.              | OPER     | Green    | <bar></bar>     | Four LEDs<br>form a<br>progress<br>bar. | The inverter is synchronizing with grid.                                                              | LED signals:<br>OPER LED is ON,             |
|                    | BAT      | Green    | <bar></bar>     |                                         |                                                                                                    | BAT LED is ON.                              |
|                    | COMM     | Green    | <bar></bar>     |                                         |                                                                                                    | COMM LED                                    |
|                    | INFO     | Green    | <bar></bar>     |                                         |                                                                                                    | Blinks Message:                             |
|                    |          |          |                 |                                         |                                                                                                    | Synchronization<br>progress is 50%-<br>75%. |
| Night mode         | OPER     | Green    | <blink></blink> | 1s on, 4s off                           | Grid is connected, but<br>the inverter is unable to<br>feed in grid because PV<br>voltage is too low. |                                             |
| BAT Led :          | Meanin   | gless fo | r H8E / H1      | 0E                                      |                                                                                                    |                                             |
| COMM Led           |          |          |                 |                                         |                                                                                                    |                                             |
| BLE fail           | COMM     | Red      | <on></on>       | Constant on                             | BLE is in fault mode                                                                                  |                                             |
| APP<br>Connected   | COMM     | Green    | <on></on>       | Constant on                             | APP is connected                                                                                      |                                             |
| BLE is running     | COMM     | Green    | <blink></blink> | 1s on, 1s off                           | BLE is running                                                                                        | Only BLINK for 2 cycles in one minute       |
| INFO Led           |          |          |                 |                                         |                                                                                                    |                                             |
| Firmware upgrading | INFO     | Yellow   | <blink></blink> | 1s on, 1s off                           | Firmware upgrading is<br>ongoing                                                                      |                                             |
| Receiving          | INFO     | Green    | <blink></blink> | 1s on, 1s off                           | Inverter is receiving                                                                                 |                                             |
| Equipment<br>alarm | INFO     | Yellow   | <on></on>       | Constant on                             | External event occurs<br>and inverter is unable to<br>run                                             |                                             |
| FAULT Led          |          |          |                 |                                         |                                                                                                    |                                             |
| Ground fault       | FAULT    | Red      | <blink></blink> | 1s on, 1s off                           | Ground fault occurs                                                                                   |                                             |
| Other              |          |          |                 |                                         |                                                                                                    |                                             |
| Initialization     | OPER     | Green    | <0N>            | On until<br>done                        | Inverter initialization<br>when grid is changing                                                      |                                             |
|                    | BAT      | Green    | <on></on>       | On until<br>done                        | trom disconnected into<br>connected.                                                                  |                                             |
|                    | COMM     | Green    | <0N>            | On until<br>done                        |                                                                                                    |                                             |
|                    | INFO     | Green    | <on></on>       | On until<br>done                        |                                                                                                    |                                             |

The LEDs indicate the operational status of the inverter.

#### Table 3-2: LED Message

## 3.4 Reset Button

There is button located inside the junction box, for this button, there are following functions.

| Operation    | Functions                                                               |
|--------------|-------------------------------------------------------------------------|
| Push 3s~10s  | Reset Wi-Fi module                                                      |
| Push 10s~20s | Clear AFCI Fault                                                        |
| Push 20s~    | Reset Wi-Fi module, and Wi-Fi password returns to the default: DELTASOL |

Table 3-3: Reset button function

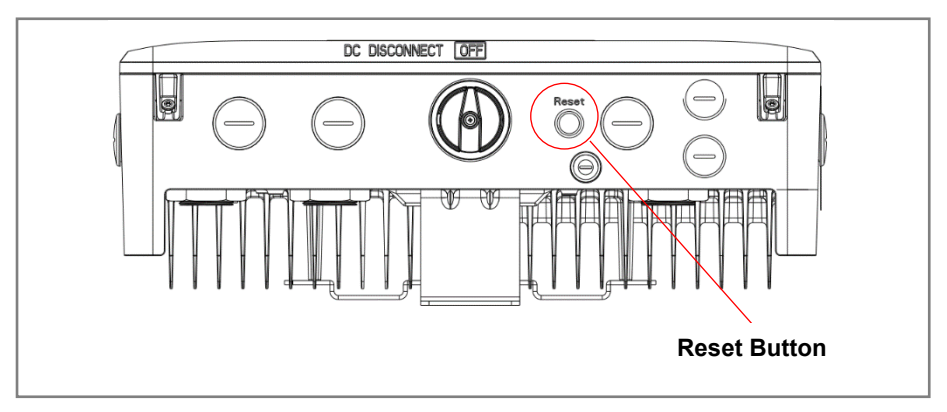

Figure 3-3 : Reset button

## 4 Installation

## 4.1 Instruction

Due to the variety of users and installation environments, you must read this manual thoroughly before installation. Installation of the unit and start-up procedures must be carried out by an accredited technician.

## 4.2 Installation Location

The inverter can be installed in indoors / outdoors.

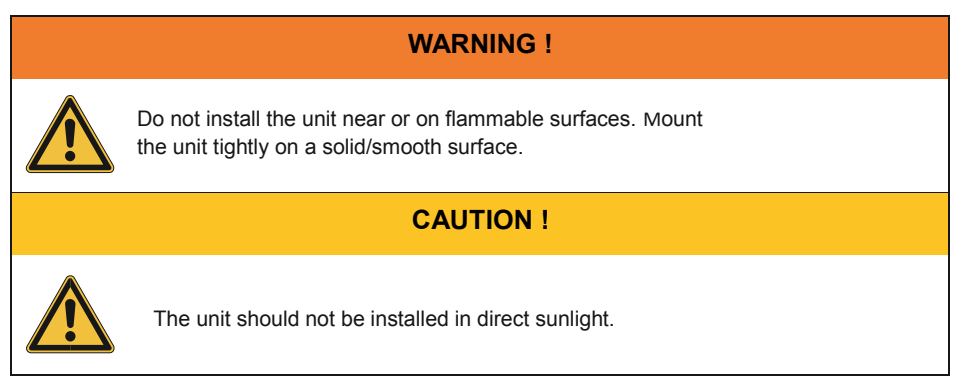

## 4.3 Mounting

This unit is designed to be wall-mounted. Please ensure the installation is perpendicular to the floor and the AC plug located at the base of the unit. Do not install the device on a slanting wall. The dimensions of the mounting bracket are shown in the figure below.

To mount the inverter on the wall, please follow the procedure below:

- 1) Screw the mounting bracket on the wall with  $4 * \Phi 6$  mm Phillips head screws.
- 2) Attach the inverter to the mounting bracket.
- 3) Use Hex Wrench fixing the inverter with  $2 * \Phi 6.0$ mm Hexagon Socket screw.

Please refer to Figure 4-1 and Figure 4-2.

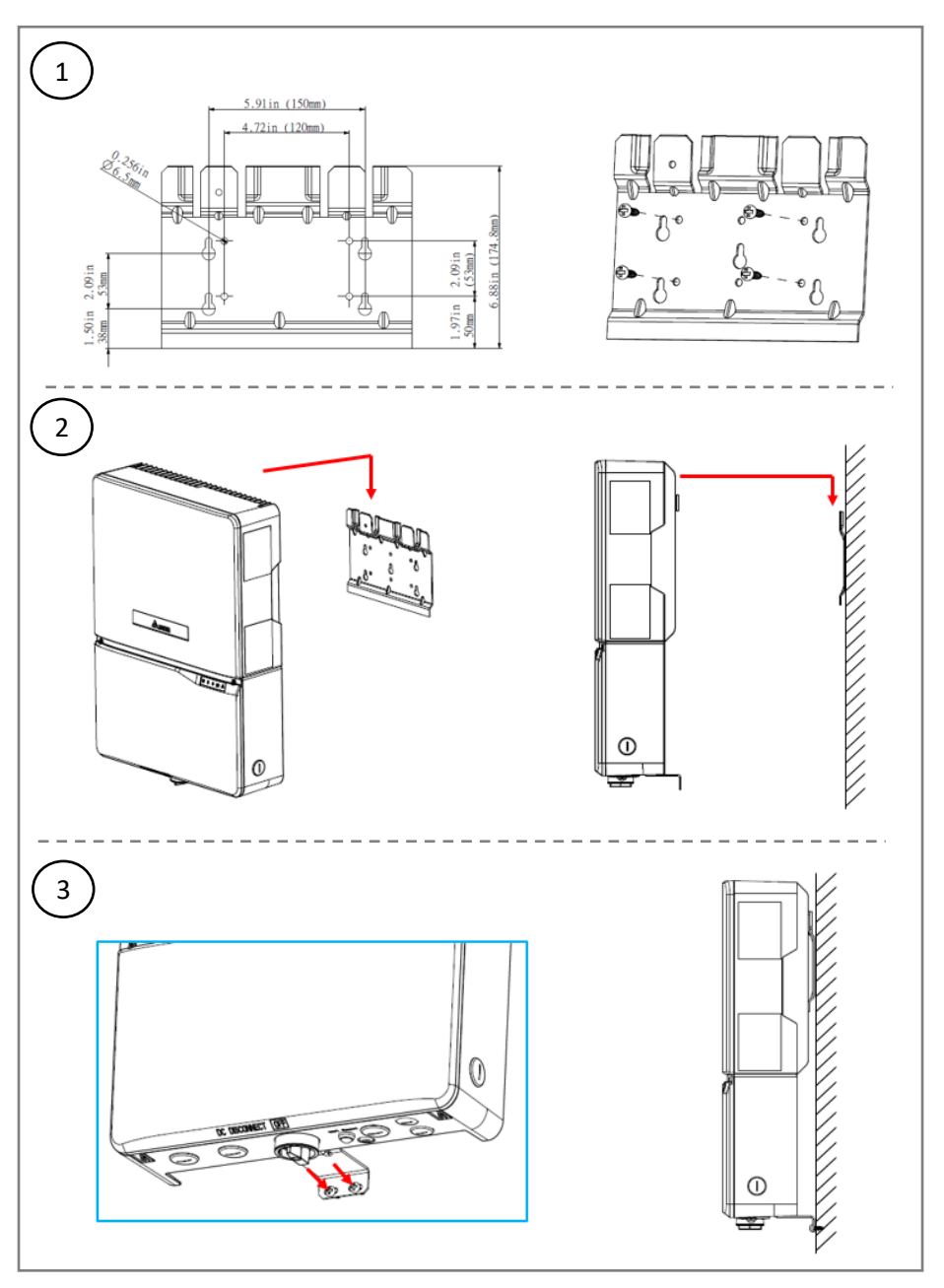

Figure 4-1 : Attaching the mounting bracket for H8E / H10E

Inverter must be installed vertically with a maximum incline of +/-5  $^\circ\,$  on a flat surface

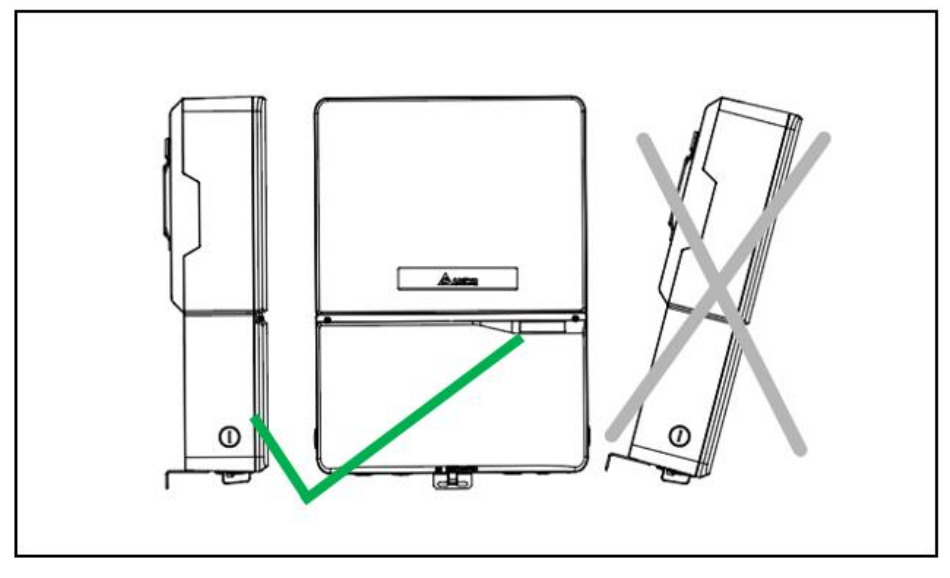

Figure 4-2 : Correct and incorrect installation illustration

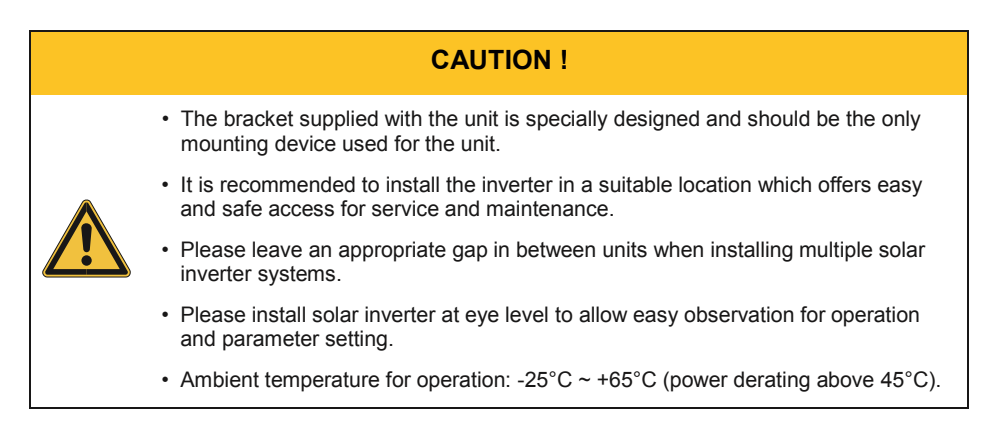

Please ensure the spacing requirement to allow for sufficient convective cooling. It is essential to ensure sufficient space for product operation as shown in *Figure 4-3.* 

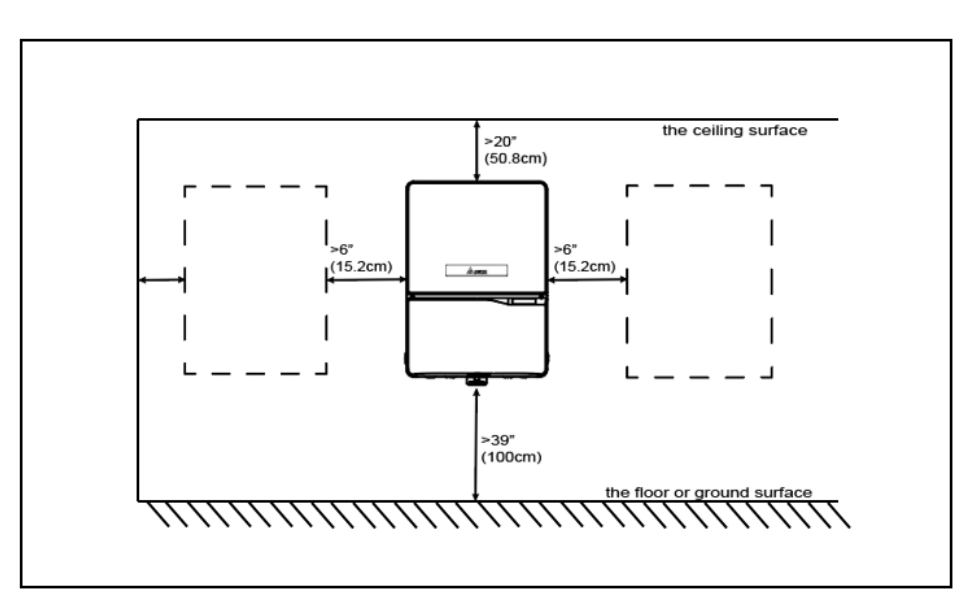

Figure 4-3 : Adequate installation gap

## 5 Wiring

## 5.1 Preparation before Wiring

- 1) Ensure voltage values and polarities are correct.
- 2) When grounding the solar array positive or negative terminal, an isolation transformer is required due to the H8E / H10E not having galvanic isolation between the DC-input and AC-output.
- 3) The ground fault detection is a fixed internal setting. It cannot be modified.
- 4) Please refer to *Figure 5-1* for connections. Inverter can accept DC inputs in parallel.
- 5) According to IEC 62109-2, the PV modules need to have an IEC 61730 Class A rating.

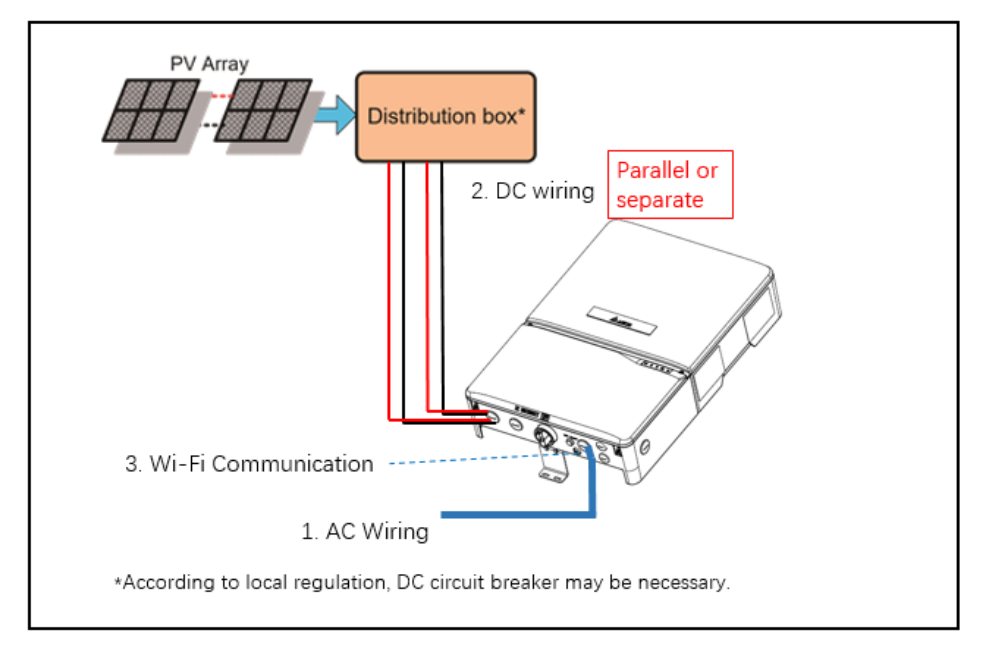

Figure 5-1: Connection of a system for floating solar array

#### WARNING! SHOCK HAZARD

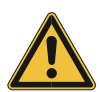

When the photovoltaic array is exposed to light, it supplies a DC voltage to the Inverter, a shock hazard may exist due to output wires or exposed terminals.

To reduce the risk of shock during installation, cover the array with an opaque (dark) material and ensure that the Disconnect Device in the inverter is set to OFF before commencing any wiring.

## 5.2 Opening the wiring box cover

- 1) Place DC Disconnect switch in "OFF" position. Please note the cover cannot be removed when the DC Disconnect switch is in the "ON" position.
- 2) Remove the 4 cover screws indicated above with a T20 Torx screw driver
- 3) Lift the cover upward and place off to the side.

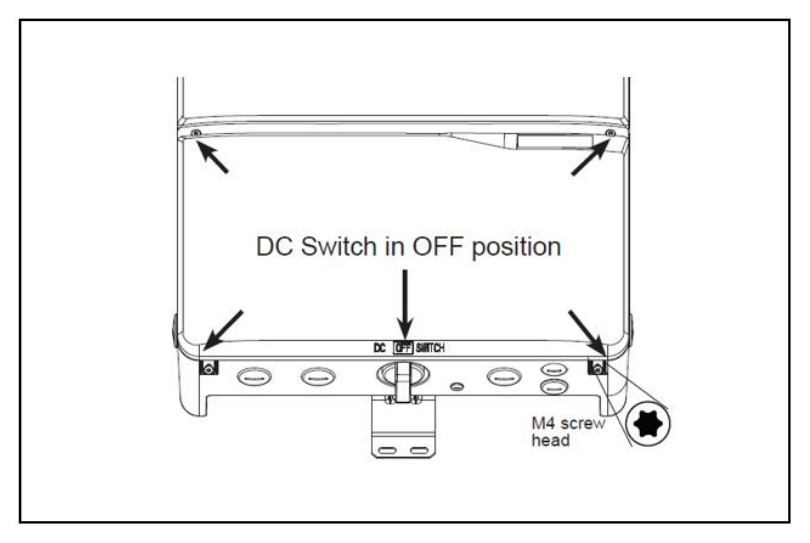

Figure 5-2: Removing the wiring box cover

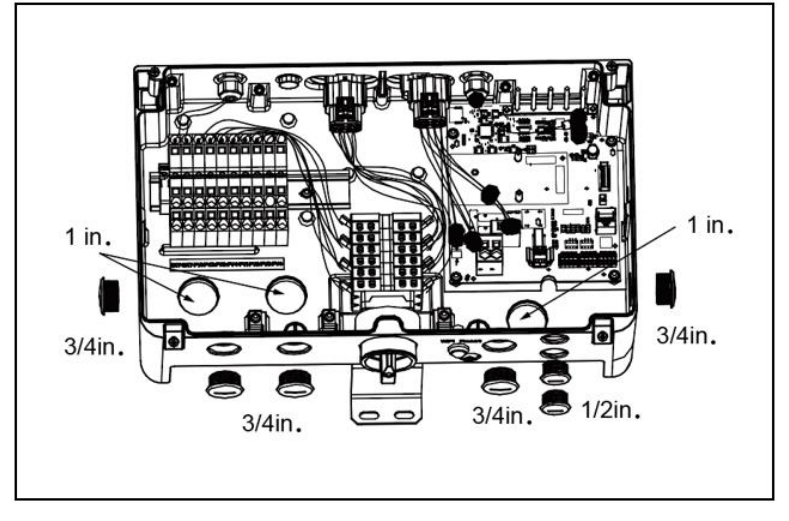

Figure 5-3: Locations of wiring box conduit plugs

Conduit plugs are provided for 1in, 3/4 inch and ½ inch conduit fittings. If conduit fitting not fit 1in, 3/4in or 1/2in, an appropriate conduit reducer or adapter should be used.

Caution: Do not enlarge the wiring compartment conduit openings as the wiring box enclosure will be damaged which will void the inverter warranty.

## 5.3 AC Grid Connection : L + N + PE

| WARNING ! |                                                                                      |  |
|-----------|--------------------------------------------------------------------------------------|--|
|           | Before commencing AC wiring, please ensure all AC circuit breakers are switched off. |  |
|           |                                                                                      |  |

#### 5.3.1 AC circuit breaker requirements

|      | Power rating | Upstream AC circuit breaker |
|------|--------------|-----------------------------|
| H8E  | 8 kVA        | 40 A                        |
| H10E | 10 kVA       | 50 A                        |

#### Table 5-1: Recommended upstream protection

#### 5.3.2 AC Connection

The AC compatible wiring gauge is 8(8mm^2)-10(6mm^2)AWG, should have an ampacity based on AS/NZS 4777.1, and it is recommended to use 90°C(194°F) copper wires. Please check local requirements if there are any additional requirements.

When calculating the cross section of the cable, consider:

- material used
- thermal conditions
- cable length
- type of installation
- AC voltage drop
- power losses in cable

Always follow the system installation requirements defined for your country!

Connection AC cables according to following:

- 1) Route AC wire through the conduit and strip the wire end to 0.7 inches.
- 2) Use 3/16 inch flat blade screw driver to push the spring of each terminal.
- Connect the wires (L, N) to the connectors according to the marks. Connect the wire (GND) to the grounding terminal (Please see detail in "Grounding" section).

Note: Verify the connection is correct.

#### Wiring

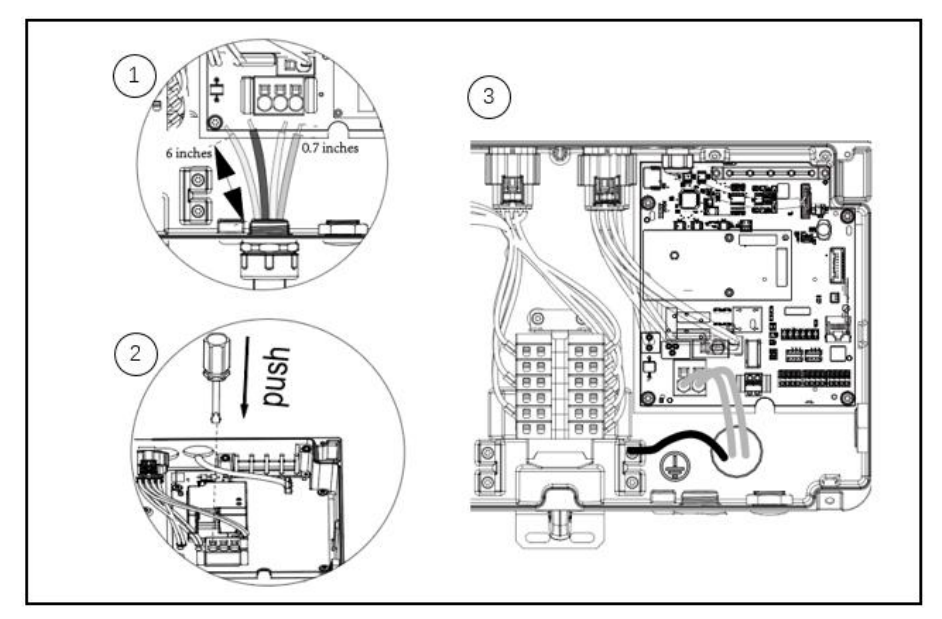

#### Figure 5-4: AC cable connection

## 5.4 DC Connection (from PV Array)

#### WARNING !

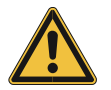

 ${\ensuremath{\cdot}}$  When undertaking DC wiring, please ensure the correct polarities are connected.

• When undertaking DC wiring, please ensure that the DC isolator switch on the PV array is OFF.

### **CAUTION !**

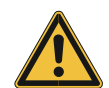

The maximum open circuit voltage of the PV Array must not exceed 600Vdc.

### NOTE

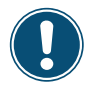

The isolator installed between the PV Array and inverter must meet the rating of voltage higher than this device's maximum input voltage.

#### 5.4.1 DC connector of H8E / H10E

The inverters operate using 4 separate MPP trackers that can handle both symmetrical and asymmetrical loads to allow for optimum adjustment. This allows for the requirements of complex PV system designs to be fulfilled.

#### 5.4.2 DC cable connection

The DC compatible wiring gauge is 10(6mm^2)-12(4mm^2)AWG, should have an ampacity based on AS/NZS 4777.1, it is recommended to use  $90^{\circ}C(194^{\circ}F)$ 

Connection DC cables according to following:

- 1) Route the PV wires through the conduit, and strip the wire end to 0.5 inches.
- 2) Use 3/16 inch flat blade screw driver to push the spring of each terminal.
- Connect the positive wires to PV+ terminals and connect the negative wires to PV- terminals.

Note: Verify the connection before power up the inverter.

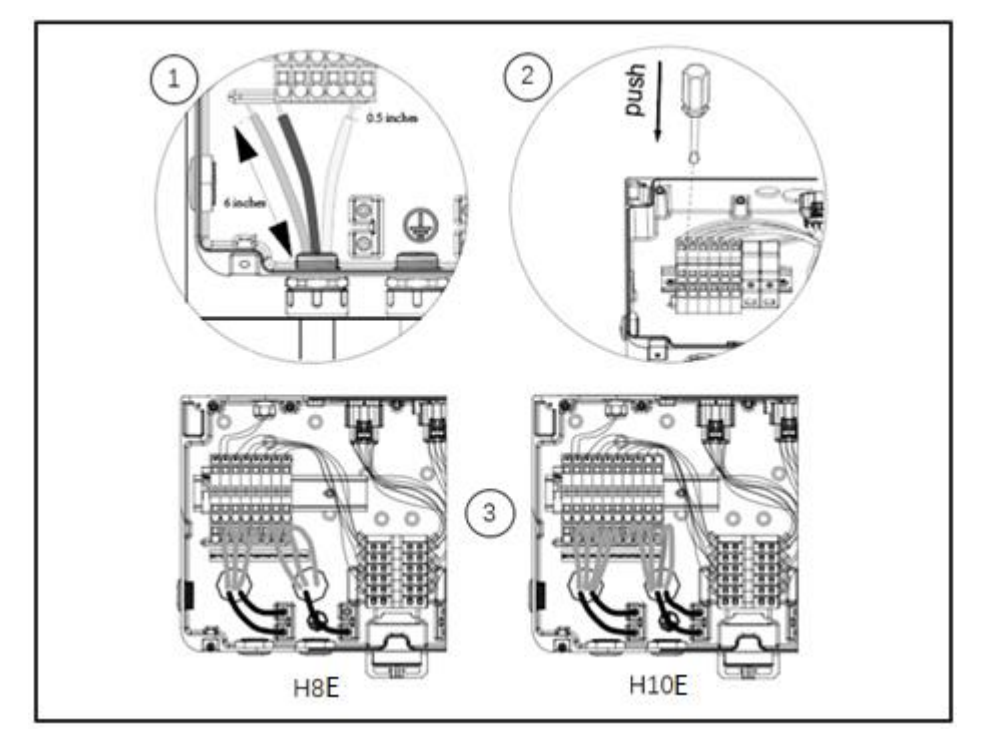

Figure 5-5: DC cable connection

## 5.5 Grounding

Six Grounding Electrode Conductors are installed inside the wiring box, They are torx head screw type connectors. The terminals accept solid or stranded copper 10(6mm<sup>2</sup>)-4(22mm<sup>2</sup>) AWG wire, recommend screw torque is 18 in-lbs (2Nm).

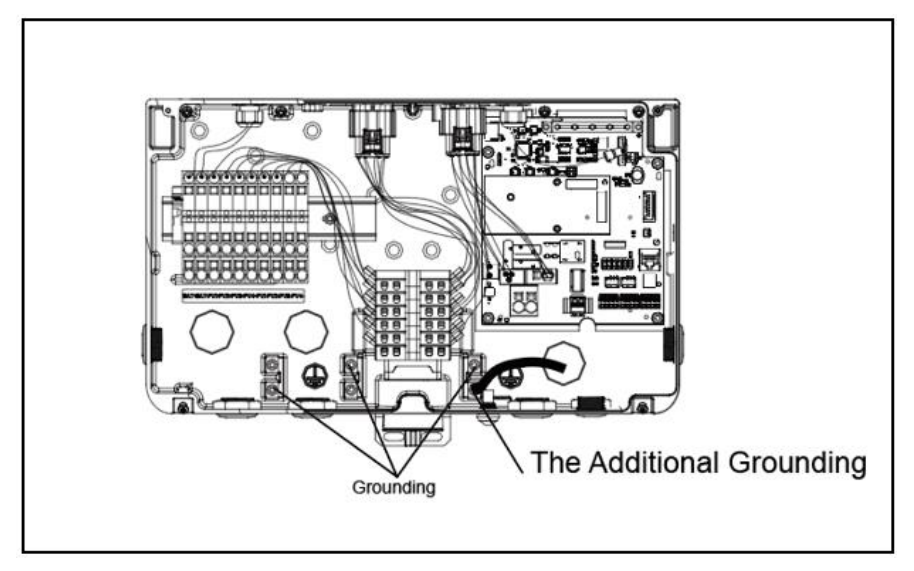

Figure 5-6: Ground cable connection

#### WARNING !

As the leakage current is too large, an additional grounding point is provided in the wiring box as below. The additional grounding point must be reliable grounding. The minimum size of the additional grounding wire is 10(6mm<sup>2</sup>)AWG.

## 5.6 Power meter

Connecting the current sensor in the following steps:

(1) Attach a current sensor to the L cables of the main earth leakage circuit breaker, Clamp the current sensor and make sure that the direction is correct.

(2) Connect one end of the current sensor cable to the current sensor connection terminal and the other end to the Meter terminal in the junction box of inverter.

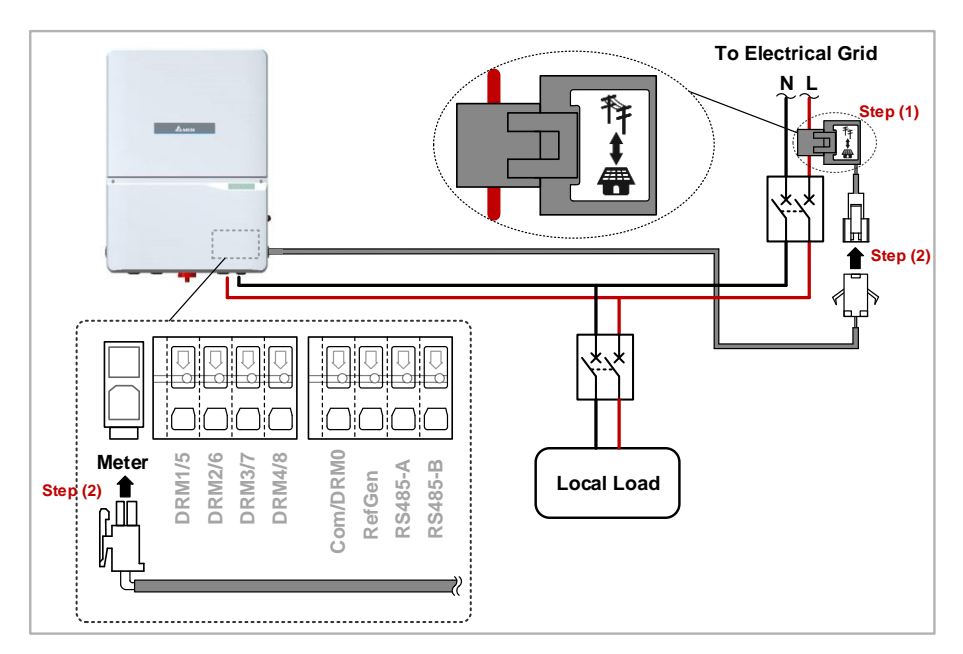

Figure 5-7: Power meter wiring

## 6 Turning the PV inverter on/off

### WARNING !

The internal temperature may exceed over 70°C while operating. To avoid injury, do not touch the surface of the inverter whilst the unit is in operation.

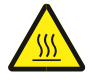

After installation, please ensure the AC, the DC and communication connection are correct. When enough power is generated from the PV array, the device will operate automatically and will initial 'self-test'. This self-test takes approximately 2 minutes and will occur at first start-up of the day.

## 6.1 Start-up Procedures

### 6.1.1 PV Array DC Voltage Checking

Firstly, uncover the PV arrays and expose them to full sunlight. Please note, the sunlight must be intense enough to produce the required output voltage for the inverter to start up.

Measure the PV array open circuit DC voltage across the DC positive (+) and negative (-) terminals.

### 6.1.2 AC Utility Voltage Checking

Using an AC voltmeter, measure the AC open circuit utility voltage between L1 (L) and L2 (N) Ensure the voltage is at approximately the nominal value. The inverter operates with a line-to-line voltage range around the nominal value.

Refer to "11. Technical data" output section for the utility voltage operating range for your inverter model.

#### 6.1.3 Starting up the Inverter

- 1) Switch on the PV Array switch and DC switch to connect PV Array.
- 2) Switch on AC circuit breaker to connect electricity grid.
- 3) Communication Module
- 4) Upon first start-up of the inverter, country selection is required, please contact your system installer to process the setting. More information please refer to "Get Started Register" guide.

The Communication Module supports the communication with the device with Wi-Fi function (e.g., smart phone, tablet ect.)

#### 6.1.4 Wi-Fi communication

- 1) Turn on the device's Wi-Fi function.
- 2) Select the inverters' Wi-Fi SSID: Delta-[serial number]

(e.g. Delta-O4L16A00001W0 ; See Inverter " The identification label")

3) Enter the Wi-Fi password: DELTASOL

(The Default password is also printed on the identification label)

 Use the "MyDeltaSolar" APP (You can download the APP via google play or App Store)

Please note:

- 1) The product only support one device communicating at the same time.
- If the Wi-Fi password is forgotten, press and hold the Reset Button more than 20s to return the Default password to ("DELTASOL").

| (                 | Initial Settng      | INV    |
|-------------------|---------------------|--------|
| INSTÄLL SETTING   |                     |        |
| *Inverter ID :    | 1                   | ×      |
| *Country:         | Australia           | -      |
| *Grid Code :      | AUST-Energex        | *      |
|                   |                     | Set Im |
| INVERTER TIME SYM | IC                  | 0      |
| Device Time :     | 2017/10/23 07:14:40 |        |
| Inverter Time :   | 2017/10/23 07:08:58 |        |
|                   |                     |        |

## 6.2 Shut down Procedures

- 1) Switch off AC circuit breaker to disconnect electricity grid.
- 2) Switch off the PV Array switch and DC switch to disconnect PV Array.

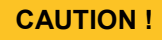

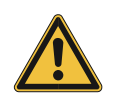

Due to the variety of installation environments, installation of the unit and start-up procedures must be carried out by an accredited technician. Incorrect settings may cause the inverter to malfunction

## 7 Active/Reactive Power Control

There are 2 settings for active power and 4 settings for reactive power control that can be configured based on the requirement of the local network operator.

### ATTENTION

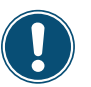

The parameters are set according to the requirements of the selected country. A change to the parameter settings may result in the approval being lost.

## 7.1 Active Power Control

#### 7.1.1 Power vs. Voltage

According to AS/NZS 4777.2:2015 (6.3.2):

The volt–watt response mode varies the output power of the inverter in response to the voltage at its terminal. The inverter should have the volt–watt response mode. This mode is enabled by default.

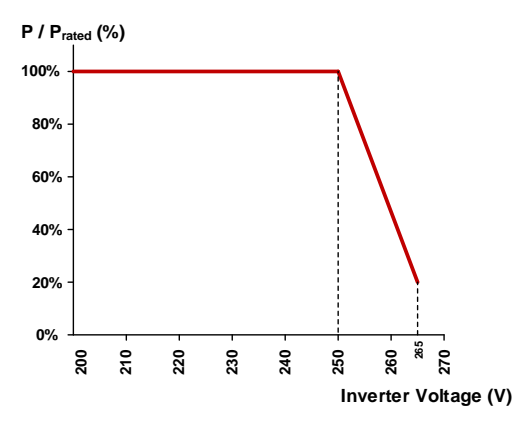

Figure 7-1: Power vs. Voltage (example for Australia)

#### 7.1.2 Power vs. Frequency

According to AS/NZS 4777.2:2015 (7.5.3):

When a grid frequency disturbance results in an increase in grid frequency which exceeds 50.25 Hz, the inverter shall reduce the power output linearly with an increase of frequency until fstop is reached, where fstop lies in the range 51–52 Hz. The default set-point for fstop shall be 52 Hz.

The power level present at the time the frequency reaches or exceeds 50.25 Hz shall be held as the reference power level used to calculate the required response to the increasing frequency. This is expressed in the equation below:

$$P_{out} = P_{ref} \left[ 1 - \frac{(f - 50.25)}{(f_{stop} - 50.25)} \right]$$

User can set all necessary settings to meet the requirements from the network operator. Please refer to actual Power vs. Frequency shown in *Figure 7-2* for the settings procedure.

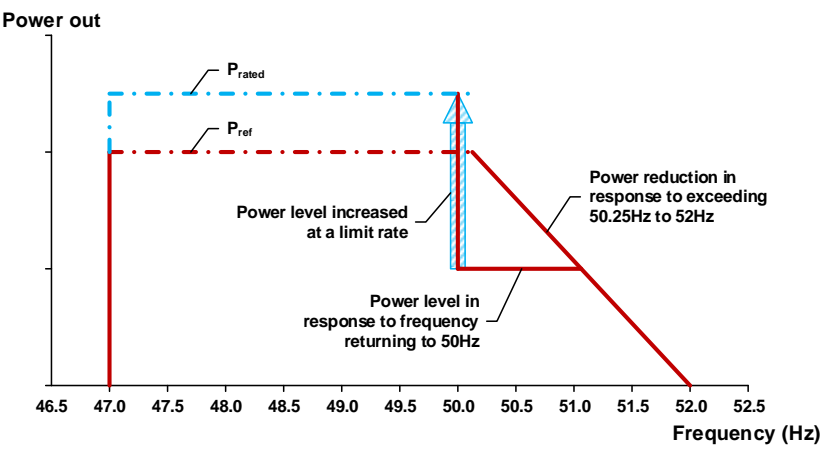

Figure 7-2: Power vs. frequency characteristic

(example for fstop = 52Hz, Australia)

### 7.2 Reactive Power Control

#### 7.2.1 Fixed Power Factor mode

Users can set the power factor from Cap 0.80 to Ind 0.80 (inverter would stop reactive power control if output power is below 25% rated power). This mode is disabled by default.

#### 7.2.2 Fixed Reactive Power mode

Once user enables this method, the inverter will deliver reactive power (i.e. Q) consistent with that of the fixed reactive power setting. The setting range is from Cap 60% to Ind 60%. This mode is disabled by default.

#### 

Once user enables this method, the inverter will deliver reactive power according to output active power at that moment. This mode is disabled by default. *Figure 7-3* is an example.

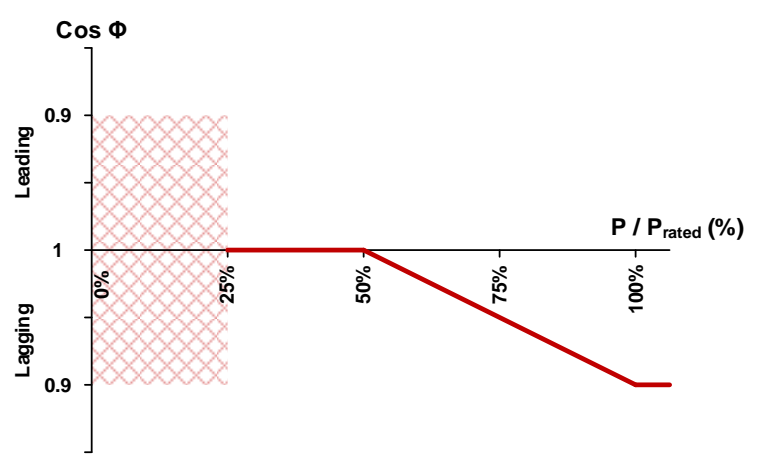

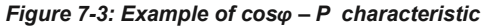

#### 7.2.4 Voltage – var response mode

Once the user enables this method, the user can set Q vs. Grid voltage operation curve as in *Figure 7-4* below. This mode is disabled by default.

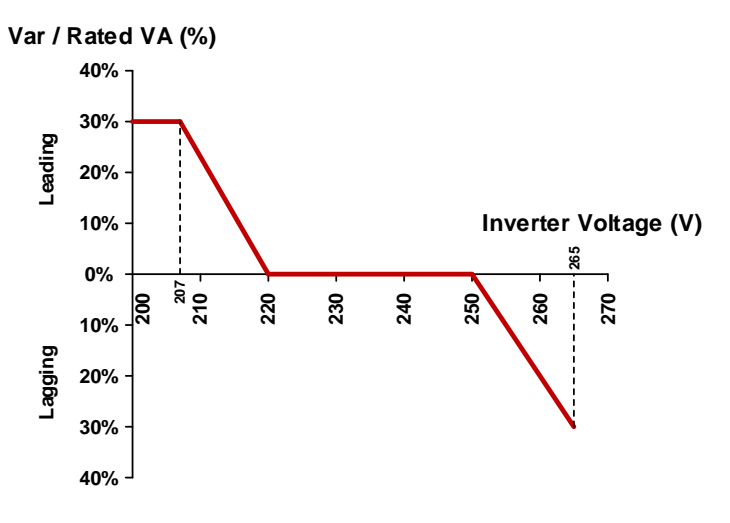

Figure 7-4: Example of Voltage - var characteristic (Australia)

#### 7.3 Demand Response Mode

To implementation of power management, the digital input interface receives the specifications of the network operator via a DRED. H8E / H10E can access these command for power management.

#### Australia and New Zealand:

The inverter support the demand response mode (DRMs).

DRM 0 - Operate the disconnection device.

DRM 5 - Do not generate power.

DRM 6 - Do not generate at more than 50% of rated power.

DRM 7 - Do not generate at more than 75% of rated power and sink reactive power.

DRM 8 - Increase power generation (subject to constraints from other active DRMs).

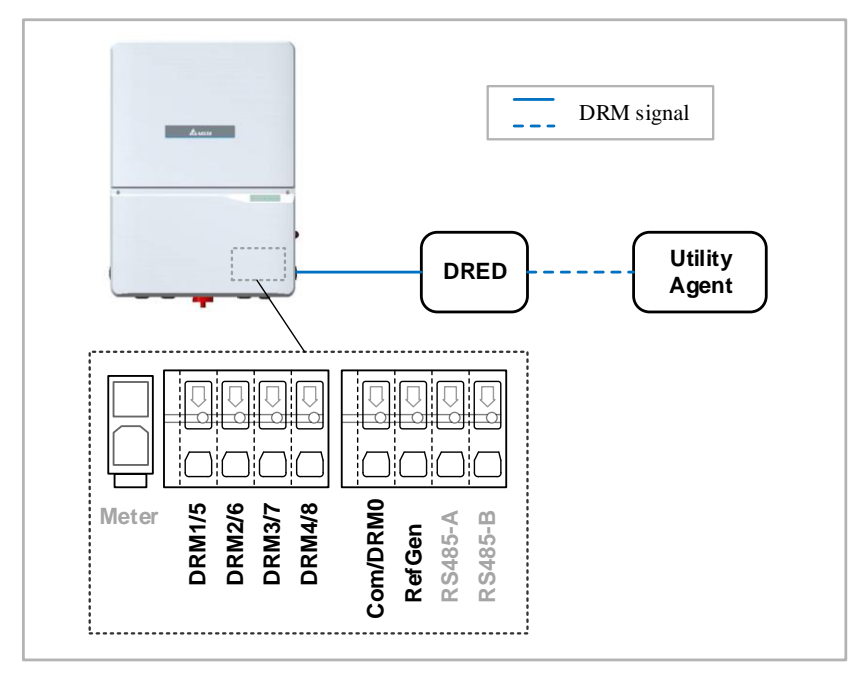

Figure 7-5: DRM mode diagram

## 8 Maintenance

In order to ensure normal operation of the inverter, please check the unit regularly. Check that all terminals, screws and cables are connected and appear as they did upon installation. If there are any impaired or loose parts, please contact your solar installer immediately. Ensure that there are no foreign objects in the path of the heat outlet and keep the unit and it's surroundings clean and tidy at all times.

#### WARNING !

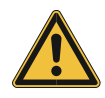

Before any maintenance, please switch AC and DC power off to avoid risk of electronic shock.

## 9 Error Message and Trouble Shooting

## 9.1 Error Message & Trouble Shooting

| Error                                     |                                                                                                    |                                                                                                    |  |
|-------------------------------------------|----------------------------------------------------------------------------------------------------|----------------------------------------------------------------------------------------------------|--|
| Message                                   | Possible cause                                                                                         | Action                                                                                                    |  |
| Aux Power<br>Under Voltage<br>(PWR)       | The voltage of auxiliary<br>power supply is lower than<br>the software low voltage<br>protection value | <ol> <li>Turn off DC switch of inverter.</li> <li>Turn off grid or AC breaker.</li> <li>Wait for 1 minute. During the process, you can see all LEDs of inverter are turned off.</li> <li>Turn on grid or AC breaker.</li> <li>Turn on DC switch of inverter.</li> <li>If the fault still occurs, please contact local customer service or installer.</li> </ol> |  |
| Aux Power<br>Voltage<br>Abnormal<br>(SAF) | The voltage of auxiliary<br>power supply exceeds the<br>software voltage protection<br>value range     | <ol> <li>Turn off DC switch of Inverter.</li> <li>Turn off grid or AC breaker.</li> <li>Wait for 1 minute. During the process, you can see all LEDs of Inverter are turned off.</li> <li>Turn on grid or AC breaker.</li> <li>Turn on DC switch of Inverter.</li> <li>If the fault still occurs, please contact local customer service or installer.</li> </ol> |  |
| Backup Mode<br>Setting<br>Conflict        | There is a conflict while setting operation mode to backup mode                                        | Contact local customer service or installer.                                                                                                    |  |
| Bus Over<br>Voltage (HW)                  | The bus voltage is higher<br>than the hardware high<br>voltage protection value                        | <ol> <li>Turn off DC switch of inverter.</li> <li>Turn off grid or AC breaker.</li> <li>Wait for 1 minute. During the process, you can see all LEDs of inverter are turned off.</li> <li>Turn on grid or AC breaker.</li> <li>Turn on DC switch of inverter.</li> <li>If the fault still occurs, please contact local customer service or installer.</li> </ol> |  |
| Bus Over<br>Voltage (SW)                  | The bus voltage is higher<br>than the software high<br>voltage protection value                        | <ol> <li>Turn off DC switch of inverter.</li> <li>Turn off grid or AC breaker.</li> <li>Wait for 1 minute. During the process, you can see all LEDs of inverter are turned off.</li> <li>Turn on grid or AC breaker.</li> <li>Turn on DC switch of inverter.</li> <li>If the fault still occurs, please contact local customer service or installer.</li> </ol> |  |

| Bus Under<br>Voltage (SW)             | The bus voltage is lower<br>than the software low<br>voltage protection value | <ol> <li>Turn off DC switch of inverter.</li> <li>Turn off grid or AC breaker.</li> <li>Wait for 1 minute. During the process, you can see all LEDs of inverter are turned off.</li> <li>Turn on grid or AC breaker.</li> <li>Turn on DC switch of inverter.</li> <li>If the fault still occurs, please contact local customer service or installer.</li> </ol>                                                                                                    |
|---------------------------------------|-------------------------------------------------------------------------------|----------------------------------------------------------------------------------------------------|
| DAC<br>Comparator<br>Fail             | DAC comparator is failed                                                      | <ol> <li>Turn off DC switch of inverter.</li> <li>Turn off grid or AC breaker.</li> <li>Wait for 1 minute. During the process, you can see all LEDs of inverter are turned off.</li> <li>Turn on grid or AC breaker.</li> <li>Turn on DC switch of inverter.</li> <li>If the fault still occurs, please contact local customer service or installer.</li> </ol>                                                                                                    |
| EEPROM<br>Configuration<br>Fail (PWR) | EEPROM configuration is failed                                                | <ol> <li>Turn off DC switch of inverter.</li> <li>Turn off grid or AC breaker.</li> <li>Wait for 1 minute. During the process, you can see all LEDs of inverter are turned off.</li> <li>Turn on grid or AC breaker.</li> <li>Turn on DC switch of inverter.</li> <li>If the fault still occurs, please contact local customer service or installer.</li> </ol>                                                                                                    |
| Flash<br>Operation Fail               | Flash operation is failed                                                     | <ol> <li>Turn off DC switch of inverter.</li> <li>Turn off grid or AC breaker.</li> <li>Wait for 1 minute. During the process, you can see all LEDs of inverter are turned off.</li> <li>Turn on grid or AC breaker.</li> <li>Turn on DC switch of inverter.</li> <li>If the fault still occurs, please contact local customer service or installer.</li> </ol>                                                                                                    |
| Grid<br>Configuration<br>Ongoing      | Grid configuration is<br>unfinished                                           | <ol> <li>Check the grid configuration by app.</li> <li>If the grid type is not consistent with the actual grid, set grid type by app and wait for 5 minutes.</li> <li>If the fault still exists, turn off DC switch of inverter.</li> <li>Turn off grid or AC breaker.</li> <li>Wait for 1 minute. During the process, you can see all LEDs of inverter are turned off.</li> <li>Turn on grid or AC breaker.</li> <li>Turn on DC switch of inverter.</li> <li>If the fault still occurs, please contact local customer service or installer.</li> </ol> |

| Grid<br>Reconnection<br>Fail  | The reconnection of grid is failed                                                                                   | <ol> <li>Check the grid configuration by app.</li> <li>If the grid type is not consistent with the actual grid, set grid type by app and wait for 5 minutes.</li> <li>If the fault still exists, turn off DC switch of inverter.</li> <li>Turn off grid or AC breaker.</li> <li>Wait for 1 minute. During the process, you can see all LEDs of inverter are turned off.</li> <li>Turn on grid or AC breaker.</li> <li>Turn on DC switch of inverter.</li> <li>If the fault still occurs, please contact local customer service or installer.</li> </ol>                                                              |
|-------------------------------|----------------------------------------------------------------------------------------------------|----------------------------------------------------------------------------------------------------|
| Ground Fault<br>(ISO)         | The impedance of isolation<br>resistor detected in startup<br>process is lower than the<br>software protection value | <ol> <li>Check the humidity of PV panel: High<br/>humidity weather may cause ground fault,<br/>e.g., in the morning or rainy day. In this case,<br/>inverter will startup when weather becomes<br/>well.</li> <li>If the fault still exists, turn off DC switch of<br/>inverter.</li> <li>Turn off grid or AC breaker.</li> <li>Wait for 1 minute. During the process, you<br/>can see all LEDs of inverter are turned off.</li> <li>Turn on grid or AC breaker.</li> <li>Turn on DC switch of inverter.</li> <li>It fund the fault still occurs, please contact local<br/>customer service or installer.</li> </ol> |
| Ground Fault<br>(RCD)         | The leakage current has a<br>step change or exceeds the<br>software protection value,<br>resulting in RCD fault      | <ol> <li>Check the humidity of PV panel: High<br/>humidity weather may cause ground fault,<br/>e.g., in the morning or rainy day. In this case,<br/>inverter will startup when weather becomes<br/>well.</li> <li>If the fault still exists, turn off DC switch of<br/>inverter.</li> <li>Turn off grid or AC breaker.</li> <li>Wait for 1 minute. During the process, you<br/>can see all LEDs of inverter are turned off.</li> <li>Turn on grid or AC breaker.</li> <li>Turn on DC switch of inverter.</li> <li>It he fault still occurs, please contact local<br/>customer service or installer.</li> </ol>       |
| Inverter Over<br>Current (HW) | The inverter current is higher<br>than the hardware high<br>voltage protection value                                 | <ol> <li>Turn off DC switch of inverter.</li> <li>Turn off grid or AC breaker.</li> <li>Wait for 1 minute. During the process, you can see all LEDs of inverter are turned off.</li> <li>Turn on grid or AC breaker.</li> <li>Turn on DC switch of inverter.</li> </ol>                                                                                                    |

|                                         |                                                                             | 6. If the fault still occurs, please contact local customer service or installer.                                                                                                    |
|-----------------------------------------|-----------------------------------------------------------------------------|----------------------------------------------------------------------------------------------------|
| Inverter Type<br>Configuration<br>Fault | Machine type configuration is failed                                        | Contact local customer service or installer.                                                                                                    |
| Islanding<br>Detected                   | Islanding is detected by inverter                                           | <ol> <li>Turn off DC switch of inverter.</li> <li>Turn off grid or AC breaker.</li> <li>Wait for 1 minute. During the process, you can see all LEDs of inverter are turned off.</li> <li>Turn on grid or AC breaker.</li> <li>Turn on DC switch of inverter.</li> <li>If the fault still occurs, please contact local customer service or installer.</li> </ol> |
| L12 Over<br>Voltage                     | L12 voltage is higher than<br>the software high voltage<br>protection value | <ol> <li>Check the grid configuration by app.</li> <li>If the grid type is not consistent with the actual grid, set grid type by app and wait for 5 minutes.</li> <li>If the fault still exists, please contact local customer service or installer.</li> </ol>                                                                                                 |
| L12 Over<br>Voltage (PWR)               | L12 voltage is higher than<br>the software high voltage<br>protection value | <ol> <li>Check the grid configuration by app.</li> <li>If the grid type is not consistent with the actual grid, set grid type by app and wait for 5 minutes.</li> <li>If the fault still exists, please contact local customer service or installer.</li> </ol>                                                                                                 |
| L12 Under<br>Voltage                    | L12 voltage is lower than the software low voltage protection value         | <ol> <li>Check the grid configuration by app.</li> <li>If the grid type is not consistent with the actual grid, set grid type by app and wait for 5 minutes.</li> <li>If the fault still exists, please contact local customer service or installer.</li> </ol>                                                                                                 |
| L12 Under<br>Voltage (PWR)              | L12 voltage is lower than the software low voltage protection value         | <ol> <li>Check the grid configuration by app.</li> <li>If the grid type is not consistent with the actual grid, set grid type by app and wait for 5 minutes.</li> <li>If the fault still exists, please contact local customer service or installer.</li> </ol>                                                                                                 |

| L1N Over<br>Voltage            | L1N voltage is higher than<br>the software high voltage<br>protection value | <ol> <li>Check the grid configuration by app.</li> <li>If the grid type is not consistent with the actual grid, set grid type by app and wait for 5 minutes.</li> <li>If the fault still exists, please contact local customer service or installer.</li> </ol>                                                                                                    |
|--------------------------------|-----------------------------------------------------------------------------|----------------------------------------------------------------------------------------------------|
| L1N Under<br>Voltage           | L1N voltage is lower than<br>the software low voltage<br>protection value   | <ol> <li>Check the grid configuration by app.</li> <li>If the grid type is not consistent with the actual grid, set grid type by app and wait for 5 minutes.</li> <li>If the fault still exists, please contact local customer service or installer.</li> </ol>                                                                                                    |
| L2N Over<br>Voltage            | L2N voltage is higher than<br>the software high voltage<br>protection value | <ol> <li>Check the grid configuration by app.</li> <li>If the grid type is not consistent with the actual grid, set grid type by app and wait for 5 minutes.</li> <li>If the fault still exists, please contact local customer service or installer.</li> </ol>                                                                                                    |
| L2N Under<br>Voltage           | L2N voltage is lower than<br>the software low voltage<br>protection value   | <ol> <li>Check the grid configuration by app.</li> <li>If the grid type is not consistent with the actual grid, set grid type by app and wait for 5 minutes.</li> <li>If the fault still exists, please contact local customer service or installer.</li> </ol>                                                                                                    |
| Microelectronic<br>Fault       | Microelectronic fault                                                       | <ol> <li>Check the grid configuration by app.</li> <li>If the grid type is not consistent with the actual grid, set grid type by app and wait for 5 minutes.</li> <li>If the fault still exists, turn off DC switch of inverter.</li> <li>Turn off grid or AC breaker.</li> <li>Wait for 1 minute. During the process, you can see all LEDs of inverter are turned off.</li> <li>Turn on prid or AC breaker.</li> <li>Turn on DC switch of inverter.</li> <li>If the fault still occurs, please contact local customer service or installer.</li> </ol> |
| Neutral Line<br>Detection Fail | The neutral line is detected failed                                         | <ol> <li>Turn off DC switch of inverter.</li> <li>Turn off grid or AC breaker.</li> <li>Wait for 1 minute. During the process, you can see all LEDs of inverter are turned off.</li> <li>Turn on grid or AC breaker.</li> <li>Turn on DC switch of inverter.</li> </ol>                                                                                                    |

|                           |                                                                                                    | 6. If the fault still occurs, please contact local customer service or installer.                                                                                                    |
|---------------------------|----------------------------------------------------------------------------------------------------|----------------------------------------------------------------------------------------------------|
| Over<br>Frequency         | Grid frequency is higher than<br>the software high frequency<br>protection value                           | <ol> <li>Check the grid configuration by app.</li> <li>If the grid type is not consistent with the actual grid, set grid type by app and wait for 5 minutes.</li> <li>If the fault still exists, please contact local customer service or installer.</li> </ol>                                                                                                    |
| Over<br>Temperature       | The cabinet or heatsink<br>temperature is higher than<br>the software high<br>temperature protection value | <ol> <li>Measure the ambient temperature.</li> <li>If the temperature is higher than the<br/>maximum operating temperature, you need<br/>to check the heat dissipation to make sure<br/>the reasonable ventilation, and try to cool<br/>down the inverter, or wait for the temperature<br/>to decrease to the supported operating<br/>temperature range.</li> <li>If the fault still exists, please contact local<br/>customer service or installer.</li> </ol>                                                    |
| Phase-Locked<br>Loop Fail | Phase-Locked loop is failed                                                                                | <ol> <li>Check the grid configuration by app.</li> <li>If the grid type is not consistent with the actual grid, set grid type by app and wait for 5 minutes.</li> <li>If the fault still exists, turn off DC switch of inverter.</li> <li>Turn off grid or AC breaker.</li> <li>Wait for 1 minute. During the process, you can see all LEDs of inverter are turned off.</li> <li>Turn on DC switch of inverter.</li> <li>If the fault still occurs, please contact local customer service or installer.</li> </ol> |
| PV Over<br>Voltage        | PV voltage is higher than the<br>software high voltage<br>protection value                                 | Contact local customer service or installer.                                                                                                    |
| PV Under<br>Voltage       | PV voltage is lower than the software low voltage protection value                                         | <ol> <li>Usually it will not affect the normal<br/>operation of the system. When PV voltage<br/>rises, the alarm will be cleared automatically.</li> <li>If the alarm is not cleared, please contact<br/>local customer service or installer.</li> </ol>                                                                                                    |

| PV1 Over<br>Current (HW) | The PV1 current is higher<br>than the hardware high<br>voltage protection value | <ol> <li>Turn off DC switch of inverter.</li> <li>Turn off grid or AC breaker.</li> <li>Wait for 1 minute. During the process, you can see all LEDs of inverter are turned off.</li> <li>Turn on grid or AC breaker.</li> <li>Turn on DC switch of inverter.</li> <li>If the fault still occurs, please contact local customer service or installer.</li> </ol> |
|--------------------------|---------------------------------------------------------------------------------|----------------------------------------------------------------------------------------------------|
| PV2 Over<br>Current (HW) | The PV2 current is higher<br>than the hardware high<br>voltage protection value | <ol> <li>Turn off DC switch of inverter.</li> <li>Turn off grid or AC breaker.</li> <li>Wait for 1 minute. During the process, you can see all LEDs of inverter are turned off.</li> <li>Turn on grid or AC breaker.</li> <li>Turn on DC switch of inverter.</li> <li>If the fault still occurs, please contact local customer service or installer.</li> </ol> |
| PV3 Over<br>Current (HW) | The PV3 current is higher<br>than the hardware high<br>voltage protection value | <ol> <li>Turn off DC switch of inverter.</li> <li>Turn off grid or AC breaker.</li> <li>Wait for 1 minute. During the process, you can see all LEDs of inverter are turned off.</li> <li>Turn on grid or AC breaker.</li> <li>Turn on DC switch of inverter.</li> <li>If the fault still occurs, please contact local customer service or installer.</li> </ol> |
| RCD self-test<br>Fail    | Residual current detection sensor self-test failed                              | <ol> <li>Turn off DC switch of inverter.</li> <li>Turn off grid or AC breaker.</li> <li>Wait for 1 minute. During the process, you can see all LEDs of inverter are turned off.</li> <li>Turn on grid or AC breaker.</li> <li>Turn on DC switch of inverter.</li> <li>If the fault still occurs, please contact local customer service or installer.</li> </ol> |
| Relay self-test<br>Fail  | Relay self-test failed                                                          | <ol> <li>Turn off DC switch of inverter.</li> <li>Turn off grid or AC breaker.</li> <li>Wait for 1 minute. During the process, you can see all LEDs of inverter are turned off.</li> <li>Turn on grid or AC breaker.</li> <li>Turn on DC switch of inverter.</li> <li>If the fault still occurs, please contact local customer service or installer.</li> </ol> |
| Remote<br>Shutdown       | The inverter is remotely shut down                                              | <ol> <li>Check if the inverter is remotely shut down<br/>by cloud for some reasons, e.g., waiting for<br/>permission. If yes, please wait for activation<br/>by cloud.</li> <li>Turn off DC switch of inverter.</li> </ol>                                                                                                    |

|                                            |                                                                                                    | <ol> <li>Turn off grid or AC breaker.</li> <li>Wait for 1 minute. During the process, you can see all LEDs of inverter are turned off.</li> <li>Turn on grid or AC breaker.</li> <li>Turn on DC switch of inverter.</li> <li>If the fault still occurs, please contact local customer service or installer.</li> </ol>                                                                                                    |
|--------------------------------------------|----------------------------------------------------------------------------------------------------|----------------------------------------------------------------------------------------------------|
| Safety<br>Relative<br>Function Fault       | There is a fault in safety controller relative function                                               | If other faults occurred simultaneously,<br>please refer to the corresponding operation<br>guideline for occurred faults. Otherwise,<br>please contact local customer service or<br>installer.                                                                                                    |
| Software<br>Version<br>Conflict            | There are conflicts between software versions                                                         | <ol> <li>Check if the firmware is newest by app. If<br/>not, upgrade firmware to newest version.</li> <li>If the fault still exists, please contact local<br/>customer service or installer.</li> </ol>                                                                                                    |
| Synchronous<br>Voltage Build<br>Fail       | There is a problem with<br>inverter side drive, or the<br>control loop parameter is not<br>applicable | <ol> <li>Check if the firmware is newest by app. If<br/>not, upgrade firmware to newest version.</li> <li>If the fault still exists, turn off DC switch of<br/>inverter.</li> <li>Turn off grid or AC breaker.</li> <li>Wait for 1 minute. During the process, you<br/>can see all LEDs of inverter are turned off.</li> <li>Turn on grid or AC breaker.</li> <li>Turn on grid or AC breaker.</li> <li>Turn on DC switch of inverter.</li> <li>If the fault still occurs, please contact local<br/>customer service or installer.</li> </ol> |
| Temperature<br>Sensor<br>Abnormal<br>(SAF) | The temperature sensor is out of work                                                                 | <ol> <li>Turn off DC switch of inverter.</li> <li>Turn off grid or AC breaker.</li> <li>Wait for 1 minute. During the process, you can see all LEDs of inverter are turned off.</li> <li>Turn on grid or AC breaker.</li> <li>Turn on DC switch of inverter.</li> <li>If the fault still occurs, please contact local customer service or installer.</li> </ol>                                                                                                    |
| Under<br>Frequency                         | Grid frequency is lower than<br>the software low frequency<br>protection value                        | <ol> <li>Check the grid configuration by app.</li> <li>If the grid type is not consistent with the actual grid, set grid type by app and wait for 5 minutes.</li> <li>If the fault still exists, please contact local customer service or installer.</li> </ol>                                                                                                    |

| Under<br>Temperature | The cabinet temperature is lower than the software low temperature protection value | <ol> <li>Measure the ambient temperature.</li> <li>If the temperature is lower than the<br/>minimum operating temperature, try to warm<br/>the inverter, or wait for the temperature to<br/>increase to the operating temperature range.</li> <li>If the fault still exists, please contact local<br/>customer service or installer.</li> </ol> |
|----------------------|-------------------------------------------------------------------------------------|----------------------------------------------------------------------------------------------------|
|----------------------|-------------------------------------------------------------------------------------|----------------------------------------------------------------------------------------------------|

| Tahlo | 0-1.         | Frror | Mossano |
|-------|--------------|-------|---------|
| rable | <b>3-</b> 1. | Enor  | messaye |

## 10 De-Commissioning

De-Commissioning Procedure:

If necessary to put the device out of operation for maintenance and/or storage, please follow the instructions below.

| WARNING ! |                                                                                                    |  |  |  |
|-----------|----------------------------------------------------------------------------------------------------|--|--|--|
|           | <ol> <li>To avoid injuries, please follow this procedures</li> <li>Switch off AC circuit breaker to disconnect from electricity grid.</li> <li>Switch off the PV Array switch to disconnect from PV Array.</li> <li>Use proper voltage meter to confirm that the AC and DC power are<br/>disconnected from the unit.</li> <li>Remove the AC wiring immediately to completely disconnect from electricity grid.</li> <li>Remove the DC wiring to disconnect from PV Array.</li> <li>After completing all of the above steps, the inverter can be removed.</li> </ol> |  |  |  |
|           |                                                                                                    |  |  |  |

## **11 Technical Data**

| Model                                       | H8E                                | H10E     |  |  |  |  |
|---------------------------------------------|------------------------------------|----------|--|--|--|--|
| PV INPUT                                    | PV INPUT                           |          |  |  |  |  |
| Max. system voltage                         | 600 V                              |          |  |  |  |  |
| Nominal voltage                             | 380 V                              |          |  |  |  |  |
| Max. operating voltage                      | 540 V                              |          |  |  |  |  |
| Start-up voltage                            | 120 V                              |          |  |  |  |  |
| Operating MPPT voltage range                | 50 V to 480 V                      |          |  |  |  |  |
| Full power MPPT voltage range               | 280 V to 480 V                     |          |  |  |  |  |
| Max. input current per MPPT                 | 12 A                               |          |  |  |  |  |
| Max. short circuit current per MPPT         | 15 A                               |          |  |  |  |  |
| Max. DC/AC ratio                            | 1.3                                |          |  |  |  |  |
| DC disconnect                               | Integrated                         |          |  |  |  |  |
| MPP tracker                                 | 4                                  |          |  |  |  |  |
| AFCI                                        | Type 1 (UL1699B)                   |          |  |  |  |  |
| Max. inverter backfeed current to the Array | 0 A                                |          |  |  |  |  |
| AC OUTPUT                                   |                                    |          |  |  |  |  |
| Nominal output power @ 230Vac               | 7360 W                             | 9200 W   |  |  |  |  |
| Nominal output power @ 240Vac               | 7680 W                             | 9600 W   |  |  |  |  |
| Max. output apparent power                  | 8000 VA                            | 10000 VA |  |  |  |  |
| Nominal output voltage                      | 230 V / 240 V                      |          |  |  |  |  |
| Max. continuous current                     | 32 A                               | 40A      |  |  |  |  |
| Max. power export to Grid                   | 5000 VA                            | 5000 VA  |  |  |  |  |
| Max. current export to Grid                 | 21.7A                              | 21.7A    |  |  |  |  |
| Nominal operating frequency                 | 50 Hz                              |          |  |  |  |  |
| Night consumption                           | < 1.5 W <sup>1)</sup>              |          |  |  |  |  |
| THD @ nominal power                         | < 3 %                              |          |  |  |  |  |
| Adjustable power factor range               | 0.85i to 0.85c                     |          |  |  |  |  |
| Inrush current                              | 25.6 Apk, 1ms                      |          |  |  |  |  |
| Maximum output fault current                | 96.37 Apk,1.3ms; 3.2Arms@ 3 cycles |          |  |  |  |  |

| Maximum output overcurrent protection | 40 A                                                         | 50 A |  |  |  |  |
|---------------------------------------|--------------------------------------------------------------|------|--|--|--|--|
| GENERAL SPECIFICATION                 |                                                              |      |  |  |  |  |
| Max. efficiency                       | 98.0 %                                                       |      |  |  |  |  |
| EU efficiency                         | 97.3 %                                                       |      |  |  |  |  |
| Operating Temp. range                 | -25 °C to 65 °C (derating above 45 °C)                       |      |  |  |  |  |
| Storage Temp. range                   | -40 °C to 85 °C                                              |      |  |  |  |  |
| Humidity                              | 0% to 95%                                                    |      |  |  |  |  |
| Max. operating altitude               | 9,843 ft (3,000 m)                                           |      |  |  |  |  |
| Acoustic noise                        | < 45 dB(A) @ 3 ft (1m)                                       |      |  |  |  |  |
| Communication interface               | WiFi, optional BLE, Ethernet, 3G / 4G cellular communication |      |  |  |  |  |
| Inverter Topology                     | Non-isolated                                                 |      |  |  |  |  |
| Active anti-islanding method          | Reactive power variation <sup>2)</sup> ,                     |      |  |  |  |  |
| Active anti-islanding method          | Comply with IEC 62116                                        |      |  |  |  |  |
| Residual Current Device (RCD)         | integrated 3)                                                |      |  |  |  |  |
| Protective class                      | Class I                                                      |      |  |  |  |  |
| Over voltage category                 | OVC II (PV) and OVC III (mains)                              |      |  |  |  |  |
| MECHANICAL DESIGN                     |                                                              |      |  |  |  |  |
| Dimensions (W x H x D)                | 425 x 590 x 160 mm                                           |      |  |  |  |  |
| Display                               | LED indicators                                               |      |  |  |  |  |
| Weight                                | 21.6 kg                                                      |      |  |  |  |  |
| Cooling                               | Natural convection                                           |      |  |  |  |  |
| STANDARDS                             |                                                              |      |  |  |  |  |
| Enclosure protection rating           | IP 65                                                        |      |  |  |  |  |
| Safety                                | IEC 62109-1, IEC 62109-2                                     |      |  |  |  |  |
| EMC                                   | EN 61000                                                     |      |  |  |  |  |
| Grid support regulation               | AS 4777-2, AS 4777-3                                         |      |  |  |  |  |
| WARRANTY                              |                                                              |      |  |  |  |  |
| Standard warranty                     | 5 years, optional 10 years                                   |      |  |  |  |  |

#### Table 11-1: Specifications

- 2) Periodically inject reactive power variation to grid
- 3) This inverter includes an integrated residual current device (RCD). If an external residual current device (RCD) is used, a device of Type A should be used, with tripping current of 30mA.
- 4) Not support AS4777.2:2015 Single-phase inverters used in three-phase combinations